## Hvordan forhindrer jeg brugere i atforetage indsendelser via hjemmeside til vores tidsskrift?

## Opdateret til OJS 3.2<sup>i</sup>

Gælder alle brugere inklusiv tidligere registrerede forfattere, dog ikke redaktører eller sektionsredaktører

Hvis du ønsker, at det kun skal være redaktionsmedlemmer, der kan foretage indsendelser til jeres tidsskrift, skal du foretage følgende tilretninger:

1. Under 'Indstillinger' > 'Website' > 'Opsætning' – 'Side-menu' skal du sikre dig, at der ikke er indsat et flueben ud for "Indsend" (blok).

Måske optræder dette element slet ikke i din menuoversigt. I så fald er det ikke blevet aktiveret under 'Plugins' og du kan se bort fra dette punkt.

| Informationsblok          | ^ |
|---------------------------|---|
| Sprogvælgerblok           | ^ |
|                           | ^ |
| Udviklet af" (blok)       | ^ |
| ♦ □ Shariff Block-plug-in | ^ |
| ♦                         | ^ |
| Lucene Faceting Block     | ^ |

2. Linket 'Indsendelser' skal slettes fra Om-menuen. Det gøres ved, at du går ind under 'Indstillinger' > 'Website' > 'Opsætning' > 'Navigation'. Her klikker du på den lille blå trekant ud for 'Primary Navigation Menu'. Efterfølgende vælger du linket 'Redigér'

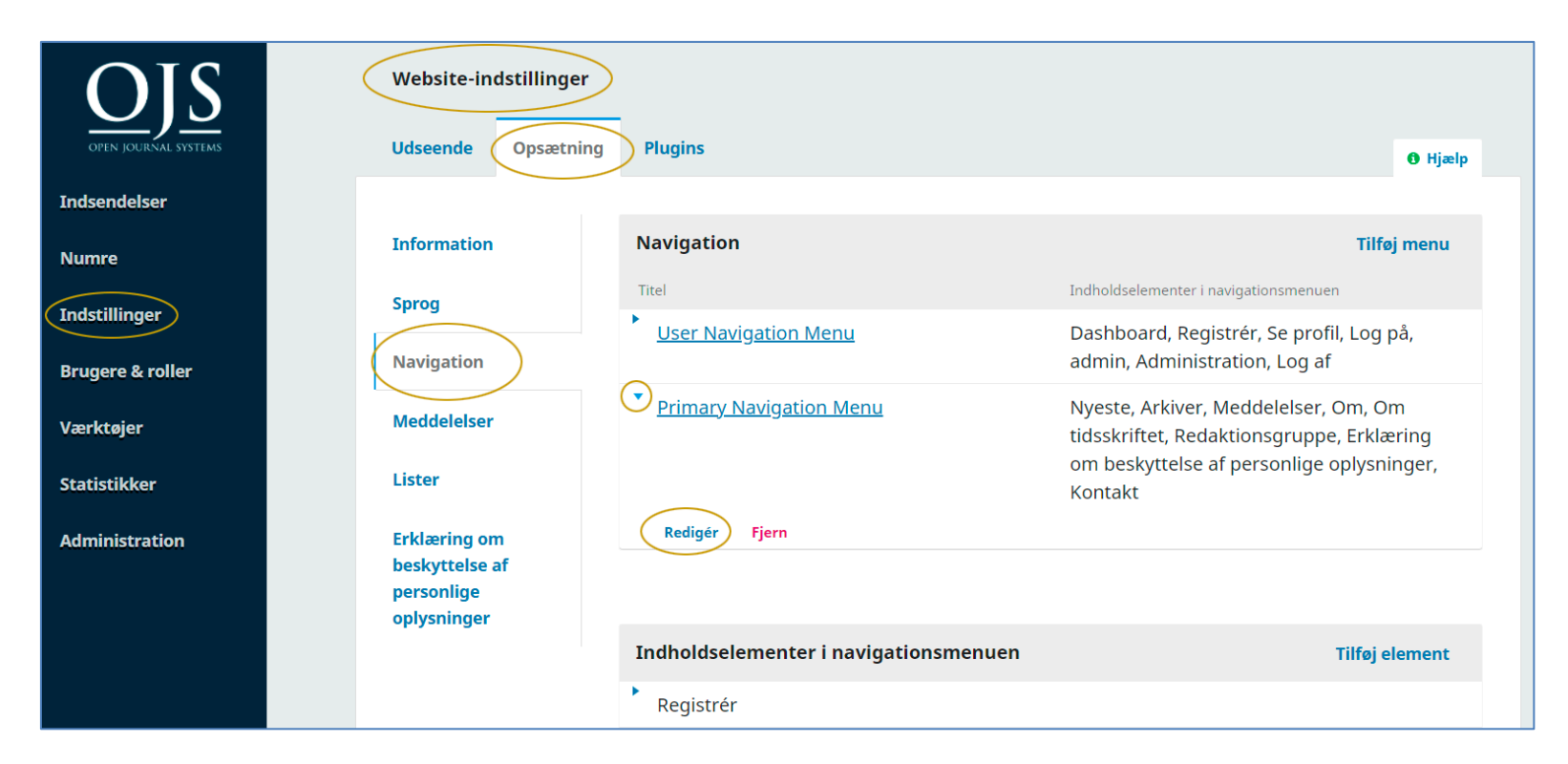

I det vindue, der kommer frem, skal du sørge for at elementet 'Indsendelser' flyttes fra kolonnen 'Tildelte menuelementer' til 'Annullerede menuelementer'. Sæt curseren over op-ned-pilene og hold venstre museknap nede.

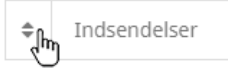

Herefter kan elementet føres over i den højre kolonne. Husk efterfølgende at klikke på knappen 'Gem' nederst på siden (ikke med på billedet).

| Redigér                                                                         |                          | × |
|---------------------------------------------------------------------------------|--------------------------|---|
| Titel *                                                                         |                          |   |
| Primary Navigation Menu                                                         |                          |   |
| Aktive tema-navigationsområder                                                  |                          |   |
| primary                                                                         |                          | ~ |
| Vælg et navigationsområde                                                       |                          |   |
| Tildelte menuelementer                                                          | Annulerede menuelementer |   |
| ♦ Nyeste                                                                        | ♦ Registrér              | Б |
| Arkiver                                                                         | ✿ Log på                 | в |
| ♦ Meddelelser                                                                   | admin 🦿                  | 6 |
| ♦ Om ▲ Ø                                                                        | Dashboard                | 0 |
| ♦ Om tidsskriftet                                                               | ♦ Se profil              | ь |
| ♦ Redaktionsgruppe                                                              | ♦ Administration         | 0 |
| <ul> <li>Erklæring om beskyttelse af</li> <li>personlige oplysninger</li> </ul> | ♣ Log af                 | ь |
| ♦ Kontakt                                                                       | ♦ Indsendelser           | > |
|                                                                                 | ♦ Søg                    |   |

3. Med fjernelsen af siden 'Indsendelser' vil den tekst, der eventuelt er skrevet ind i feltet 'Retningslinjer for forfattere' også forsvinde. Ønsker du, at der skal være adgang til en forfattervejledning på hjemmesiden, skal du derfor nu oprette en side under navigationsmenuen. Dette gøres på følgende måde: På navigationssiden vælges linket 'Tilføj element'

| OIS                  | Website-indstillinge                         | er                                    |                                                                                                    |
|----------------------|----------------------------------------------|---------------------------------------|----------------------------------------------------------------------------------------------------|
| OPEN JOURNAL SYSTEMS | Udseende Opsætn                              | ing Plugins                           | O Hjælp                                                                                             |
| Indsendelser         |                                              |                                       |                                                                                                    |
| Numre                | Information                                  | Navigation                            | Tilføj menu                                                                                         |
|                      | Sprog                                        | Titel                                 | Indholdselementer i navigationsmenuen                                                               |
| Indstillinger        |                                              | User Navigation Menu                  | Dashboard, Registrér, Se profil, Log på, admin,                                                     |
| Brugere & roller     | Navigation                                   |                                       | Administration, Log af                                                                              |
| Værktøjer            | Meddelelser                                  | Primary Navigation Menu               | Nyeste, Arkiver, Meddelelser, Om, Om tidsskriftet,<br>Redaktionsgruppe, Erklæring om beskyttelse af |
| Statistikker         | Lister                                       | Redigér Fiern                         | personlige oplysninger, Kontakt                                                                     |
| Administration       | Erklæring om<br>beskyttelse af<br>personlige |                                       |                                                                                                    |
|                      | oplysninger                                  | Indholdselementer i navigationsmenuen | ( Tilføj element                                                                                    |
|                      |                                              | Registrér                             |                                                                                                    |
|                      |                                              | Log på                                |                                                                                                    |
|                      |                                              | •                                     |                                                                                                    |

I pop-up-vinduet udfyldes de relevante felter:

- 1. Vælg titel (her 'Retningslinjer for forfattere').
- 2. Vælg 'Brugerdefineret side' i dropdown-menuen
- 3. Tilføj afsluttende URL-sti
- 4. Indskriv din forfattervejledning i feltet 'Indhold' og klik på 'Gem'

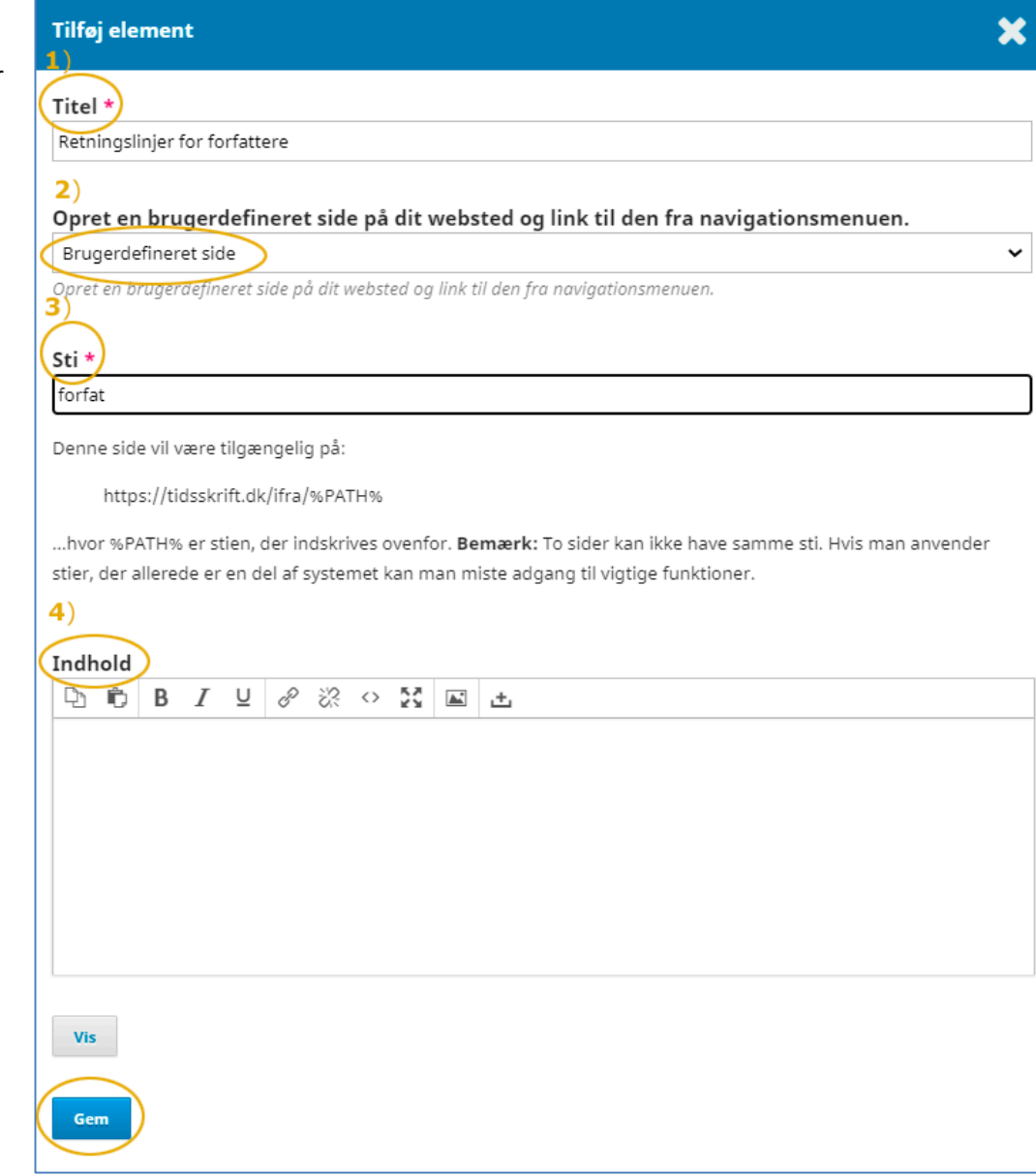

For at få lagt den nye side ind under 'Om', klikker du igen på den lille blå trekant ud for 'Primary Navigation Menu' og vælger linket 'Redigér'

| OIS                  | Website-indstilling                          | er                                    |                                                                                                    |
|----------------------|----------------------------------------------|---------------------------------------|----------------------------------------------------------------------------------------------------|
| OPEN JOURNAL SYSTEMS | Udseende Opsæt                               | ning Plugins                          | € Hjælş                                                                                                    |
| Indsendelser         |                                              |                                       |                                                                                                    |
| Numre                | Information                                  | Navigation                            | Tilføj menu                                                                                                    |
|                      | Sprog                                        | Titel                                 | Indholdselementer i navigationsmenuen                                                                                                 |
| Indstillinger        |                                              | User Navigation Menu                  | Dashboard, Registrér, Se profil, Log på, admin,                                                                                       |
| Brugere & roller     | Navigation                                   |                                       | Administration, Log af                                                                                                    |
| Værktøjer            | Meddelelser                                  | Primary Navigation Menu               | Nyeste, Arkiver, Meddelelser, Om, Om tidsskriftet,<br>Redaktionsgruppe, Erklæring om beskyttelse af<br>perceptiog ophysicaer, Kontolt |
| Statistikker         | Lister                                       | Redigér Fiern                         | personinge opiysninger, kontakt                                                                                                    |
| Administration       | Erklæring om<br>beskyttelse af<br>personlige |                                       |                                                                                                    |
|                      | oplysninger                                  | Indholdselementer i navigationsmenuen | Tilføj element                                                                                                    |
|                      |                                              | Registrér                             |                                                                                                    |
|                      |                                              | Log på                                |                                                                                                    |
|                      |                                              | admin                                 |                                                                                                    |

Placér nu curseren over menuelementet 'Retningslinjer for forfattere' og før det over i kolonnen 'Tildelte menuelementer' under 'Om'

| Redig   | ér     |                                                       |   |      |                               | × |
|---------|--------|-------------------------------------------------------|---|------|-------------------------------|---|
| Titel * |        |                                                       |   |      |                               |   |
| Primar  | ry Nav | vigation Menu                                         |   |      |                               |   |
|         |        |                                                       |   |      |                               |   |
| Aktive  | e ten  | na-navigationsområder                                 |   |      |                               | ~ |
| Vælg et | navig  | ationsområde                                          |   |      |                               |   |
| 2       |        |                                                       |   |      |                               |   |
| Tilde   | elte m | nenuelementer                                         |   | Annu | lerede menuelementer          |   |
| ¢       | Ny     | reste                                                 |   | \$   | Registrér                     | Ø |
| \$      | Ar     | kiver                                                 |   | \$   | Log på                        | Ø |
| \$      | Me     | eddelelser                                            | Ø | \$   | admin                         | Þ |
| \$      | Or     | n 🔺                                                   | ø | \$   | Dashboard                     | Þ |
|         | \$     | Om tidsskriftet                                       | Ø | \$   | Se profil                     | Þ |
|         | \$     | Redaktionsgruppe                                      | Ø | \$   | Administration                | Ø |
|         | \$     | Erklæring om beskyttelse af<br>personlige oplysninger | Ø | \$   | Log af                        | Ø |
|         | \$     | Kontaktperson                                         | Ø | \$   | Søg                           |   |
|         |        | ĸ                                                     |   | \$   | Indsendelser                  |   |
|         |        |                                                       |   | \$   | Retningslinjer for forfattere |   |
|         |        |                                                       |   |      |                               |   |

Når elementet er placeret som ønsket, klikkes på knappen 'Gem' nederst på siden (ikke med på billedet)

| Redigér                                                                         | ×                               |
|---------------------------------------------------------------------------------|---------------------------------|
| Titel *<br>Primary Navigation Menu                                              |                                 |
| Aktive tema-navigationsområder<br>primary                                       | ~                               |
| Vælg et navigationsområde                                                       |                                 |
| Tildelte menuelementer                                                          | Annulerede menuelementer        |
| ♦ Nyeste                                                                        | Registrér                       |
| Arkiver                                                                         | Log på                          |
| ♦ Meddelelser                                                                   | admin                           |
| ♦ Om ▲                                                                          | Dashboard                       |
| Om tidsskriftet                                                                 | <ul> <li>♦ Se profil</li> </ul> |
| Redaktionsgruppe                                                                | ♦ Administration                |
| Retningslinjer for forfattere                                                   | Log af                          |
| <ul> <li>Erklæring om beskyttelse af</li> <li>personlige oplysninger</li> </ul> | ♣ Søg                           |
| ♦ Kontaktperson                                                                 | ♦ Indsendelser                  |
|                                                                                 |                                 |
|                                                                                 |                                 |

Herefter optræder linket til siden under menupunktet 'Om'

| Nyeste Arkiver      | Dm -                                                  |
|---------------------|-------------------------------------------------------|
|                     | Om tidsskriftet                                       |
|                     | Redaktionsgruppe                                      |
| Nyeste numm         | Retningslinjer for forfattere                         |
| Årg. 1 Nr. 1 (2018) | Erklæring om beskyttelse af<br>personlige oplysninger |
| Publiceret: 2018-0! | Kontaktperson                                         |

4. Til sidst skal du gå ind under de enkelte sektioner.

Gå via 'Indstillinger' > 'Tidsskrift' > 'Sektioner'. Klik på den lille trekant ud for den enkelte sektion og vælg linket 'Redigér'

| Tidsskriftskonfiguration |                      |            |            |               |
|--------------------------|----------------------|------------|------------|---------------|
| Kolofon Kontaktperson    | Sektioner Kategorier |            |            | 1 Hjælp       |
| Sektioner                |                      |            | Rækkefølge | Opret sektion |
| Titel                    |                      | Redaktører |            |               |
| Forord                   |                      | Ingen      |            |               |
| Artikler                 |                      | Ingen      |            |               |
| Redigér Slet             |                      |            |            |               |
| Diverse                  |                      | Ingen      |            |               |

I vinduet, der kommer frem, sætter du et flueben ud for sætningen 'Elementer kan kun fremsendes af redaktører og sektionsredaktører'. Dette skal gøres ved alle tidsskriftets sektionstyper.

| Redigér                                                                                                    |                                                                                                    |                                                                                           |                                                                                        |                                                           |                                                                                       |                                                               |                                  |                               |                                                                                                    | ×  |
|----------------------------------------------------------------------------------------------------|----------------------------------------------------------------------------------------------------|-------------------------------------------------------------------------------------------|----------------------------------------------------------------------------------------|-----------------------------------------------------------|---------------------------------------------------------------------------------------|---------------------------------------------------------------|----------------------------------|-------------------------------|----------------------------------------------------------------------------------------------------|----|
| Der er en                                                                                                    | dnu ikke                                                                                                    | valot se                                                                                  | ktion                                                                                  | sreda                                                     | aktør                                                                                 | Tilfe                                                         | ai den                           | ne ro                         | olle til mindst én bruger via 'Brugere & roller                                                      | r' |
|                                                                                                    |                                                                                                    | , ange se                                                                                 |                                                                                        |                                                           |                                                                                       |                                                               | .j                               |                               |                                                                                                    |    |
| Artikler                                                                                                    |                                                                                                    |                                                                                           |                                                                                        |                                                           |                                                                                       |                                                               |                                  | 9                             | ART                                                                                                  |    |
| Sektionsti                                                                                                    | tel *                                                                                                    |                                                                                           |                                                                                        |                                                           |                                                                                       |                                                               |                                  |                               | Forkortelse *                                                                                        |    |
|                                                                                                    |                                                                                                    |                                                                                           |                                                                                        |                                                           |                                                                                       |                                                               |                                  |                               |                                                                                                    |    |
| Sektion                                                                                                    | spolitik                                                                                                    | r 11                                                                                      | 0                                                                                      | 20                                                        | 0                                                                                     | 5.0                                                           |                                  |                               |                                                                                                    | 0  |
| 40                                                                                                    | ВЛ                                                                                                    | <u>0</u>                                                                                  | C)                                                                                     | 25                                                        | 0                                                                                     | <b>K</b> .N                                                   |                                  | 4                             |                                                                                                    |    |
|                                                                                                    |                                                                                                    |                                                                                           |                                                                                        |                                                           |                                                                                       |                                                               |                                  |                               |                                                                                                    |    |
|                                                                                                    |                                                                                                    |                                                                                           |                                                                                        |                                                           |                                                                                       |                                                               |                                  |                               |                                                                                                    |    |
|                                                                                                    |                                                                                                    |                                                                                           |                                                                                        |                                                           |                                                                                       |                                                               |                                  |                               |                                                                                                    |    |
|                                                                                                    |                                                                                                    |                                                                                           |                                                                                        |                                                           |                                                                                       |                                                               |                                  |                               |                                                                                                    |    |
|                                                                                                    |                                                                                                    |                                                                                           |                                                                                        |                                                           |                                                                                       |                                                               |                                  |                               |                                                                                                    |    |
|                                                                                                    |                                                                                                    |                                                                                           |                                                                                        |                                                           |                                                                                       |                                                               |                                  |                               |                                                                                                    |    |
|                                                                                                    |                                                                                                    |                                                                                           |                                                                                        |                                                           |                                                                                       |                                                               |                                  |                               |                                                                                                    |    |
|                                                                                                    |                                                                                                    |                                                                                           |                                                                                        |                                                           |                                                                                       |                                                               |                                  |                               |                                                                                                    |    |
|                                                                                                    |                                                                                                    |                                                                                           |                                                                                        |                                                           |                                                                                       |                                                               |                                  |                               |                                                                                                    |    |
|                                                                                                    |                                                                                                    |                                                                                           |                                                                                        |                                                           |                                                                                       |                                                               |                                  |                               |                                                                                                    |    |
|                                                                                                    |                                                                                                    |                                                                                           |                                                                                        |                                                           |                                                                                       |                                                               |                                  |                               |                                                                                                    |    |
|                                                                                                    |                                                                                                    |                                                                                           |                                                                                        |                                                           |                                                                                       |                                                               |                                  |                               |                                                                                                    |    |
| Ordanta                                                                                                    | al                                                                                                    |                                                                                           |                                                                                        |                                                           |                                                                                       |                                                               |                                  |                               |                                                                                                    |    |
| Ordanta                                                                                                    | al                                                                                                    |                                                                                           |                                                                                        |                                                           |                                                                                       |                                                               |                                  |                               | 1                                                                                                    |    |
| Ordanta                                                                                                    | al                                                                                                    |                                                                                           |                                                                                        |                                                           |                                                                                       |                                                               |                                  |                               | ]                                                                                                    |    |
| <b>Ordanta</b><br>Begræns (                                                                                                    | a <b>l</b><br>ordantal j                                                                                                    | for resur                                                                                 | mé i de                                                                                | enne :                                                    | sektio                                                                                | on (0                                                         | for in                           | gen                           | ]                                                                                                    |    |
| Drdanta<br>Begræns (<br>grænse)                                                                                                  | al<br>ordantal j                                                                                                    | for resur                                                                                 | mé i de                                                                                | enne :                                                    | sektio                                                                                | on (0                                                         | for in                           | gen                           | ]                                                                                                    |    |
| <b>Ordanta</b><br>Regræns (<br>rænse)                                                                                            | al<br>ordantal j                                                                                                    | for resur                                                                                 | mé i de                                                                                | enne :                                                    | sektio                                                                                | on (0                                                         | for in                           | gen                           | ]                                                                                                    |    |
| <b>Ordanta</b><br>legræns (<br>irænse)                                                                                           | a <b>l</b><br>ordantal j                                                                                                    | for resur                                                                                 | né i de                                                                                | enne :                                                    | sektio                                                                                | on (0 <sub>.</sub>                                            | for in                           | gen                           | ]                                                                                                    |    |
| Ordanta<br>legræns (<br>rænse)<br>ype of                                                                                         | al<br>ordantal j<br>articles                                                                                                    | for resur                                                                                 | mé i de<br>shed                                                                        | enne :<br>in tl                                           | sektio                                                                                | on (0                                                         | for in                           | gen                           | ]                                                                                                    |    |
| Ordanta<br>Gegræns (<br>rænse)<br>Type of<br>Vælg én                                                                             | al<br>ordantal j<br>articles                                                                                                    | for resur                                                                                 | mé i de<br>shed                                                                        | enne :<br>in tl                                           | sektio                                                                                | on (0                                                         | for in                           | gen                           |                                                                                                    | ~  |
| Ordanta<br>legræns (<br>rænse)<br><b>'ype of</b><br>Vælg én                                                                      | al<br>ordantal j<br>articles                                                                                                    | for resur                                                                                 | mé i de<br><b>shed</b>                                                                 | in tl                                                     | sektio                                                                                | on (0<br>secti                                                | for in<br>on                     | gen                           | Genres http://wornhularies.com-                                                                      | v  |
| Ordanta<br>legræns (<br>rænse)<br>Vælg én<br>vælg én                                                                             | al<br>ordantal j<br>articles                                                                                                    | for resur                                                                                 | mé i de<br>shed                                                                        | enne :<br>in tl                                           | sektio                                                                                | on (0<br>secti                                                | for in<br>on                     | gen<br>Type                   | ]<br>Genres <u>http://vocabularies.coar-</u>                                                         | ~  |
| Drdanta<br>legræns (<br>rænse)<br><b>Type of</b><br>Vælg én<br>or better<br>epositori                                            | al<br>ordantal j<br>articles<br>OpenAIR<br>es.org/do                                                                                             | for resur<br><b>publi</b><br>E compli<br>cumente                                          | mé i de<br>shed<br>iance,<br>ation/r                                                   | enne :<br>in tl<br>uses<br>resou                          | sektio<br>his s<br>COAF                                                               | on (0 <sub>,</sub><br>secti<br>R Reso                         | for in<br>on<br>ource            | gen<br>Type<br><u>aft/</u>    | ]<br>Genres <u>http://vocabularies.coar-</u>                                                         | ~  |
| Drdanta<br>Begræns (<br>grænse)<br>Type of<br>Vælg én<br>or better<br><u>epositori</u>                                           | al<br>articles<br>OpenAIR<br>es.org/da                                                                                                    | for resur                                                                                 | mé i de<br>shed<br>iance,<br>ation/r                                                   | in ti<br>uses<br>resou                                    | his s<br>COAH                                                                         | on (0<br>secti<br>R Resu<br>ypes/                             | for in<br>on<br>ource<br>2.0.du  | gen<br>Type<br>ra <u>ft/</u>  | ]<br>Genres <u>http://vocabularies.coar</u> .                                                        | ~  |
| Drdanta<br>Begræns (<br>grænse)<br>Type of<br>Vælg én<br>Tor better<br><u>epositori</u><br>Sektion:                              | al<br>articles<br>OpenAIR<br>es.org/da                                                                                                    | for resur                                                                                 | mé i de<br>shed                                                                        | in tl<br>uses                                             | sektio<br>his s<br>COAP                                                               | on (0<br>;ecti<br>? Reso<br><u>ypes/</u>                      | for in<br>on<br>ource<br>2.0.du  | gen<br>Type<br>aft/           | ]<br>Genres <u>http://vocabularies.coar-</u>                                                         | ~  |
| Drdanta<br>Begræns o<br>rrænse)<br>Type of<br>Vælg én<br>Tor better<br>epositori<br>Sektion                                      | al<br>articles<br>OpenAIR<br>es.org/do<br>sindstill                                                                                              | for resur<br><b>publi</b> :<br>E comple<br>cumenter<br>faofælle                           | mé i de<br>shed<br>iance,<br>ation/r                                                   | in tl<br>uses<br>resou                                    | sektio<br>his s<br>COAF                                                               | on (0<br>secti<br>R Resu<br>ypes/                             | for in<br>on<br>ource<br>2.0.di  | gen<br>Type<br>raft/          | ]<br>Genres <u>http://vocabularies.coar-</u>                                                         | ~  |
| Drdanta<br>Degræns o<br>rrænse)<br>Type of<br>Vælg én<br>Tor better<br>epositori<br>Sektion<br>Under                             | al<br>articles<br>OpenAIR<br>es.org/da<br>sindstil<br>rgår ikke                                                                                  | for resur                                                                                 | mé i de<br>shed<br>iance,<br>ation/r                                                   | in tl<br>uses<br>resou                                    | sektio<br>his s<br>COAF                                                               | on (0<br>secti<br>R Reso<br><u>ypes/</u>                      | for in<br>on<br>ource            | gen<br>Type<br>aft/           | ]<br>Genres <u>http://vocabularies.coar-</u>                                                         | ~  |
| Drdanta<br>Begræns (<br>irænse)<br>Type of<br>Vælg én<br>Tor better<br>geositori<br>Gektion:<br>Under<br>Kræve                   | al<br>ordantal j<br>openAIR<br>es.org/da<br>sindstil<br>rgår ikke re-<br>er ikke re-                                                             | for resur<br>public<br>E complication<br>cumenta<br>linger<br>fagfælle<br>suméer          | mé i de<br>shed<br>iance,<br>ation/r                                                   | in tl<br>uses<br>resou                                    | sektio<br>his s<br>COAP                                                               | on (0<br>secti<br>R Resu<br>ypes/                             | for in<br>on<br>ource            | gen<br>Type<br>aft/           | ]<br>Genres <u>http://vocabularies.coar-</u>                                                         | ~  |
| Ordanta<br>Begræns o<br>rrænse)<br>Vælg én<br>or better<br>epositori<br>ektion<br>Kræve<br>Medte                                 | al<br>articles<br>OpenAIR<br>es.org/da<br>sindstil<br>rgår ikke<br>er ikke re<br>ages ikke                                                       | ior resur<br>publi:<br>E compl<br>cumenta<br>linger<br>fagfælle<br>suméer                 | mé i de<br>shed<br>iance,<br>ation/r                                                   | enne :<br>in tl<br>uses<br>resou<br>mme<br>en af          | sektio<br>his s<br>COAH<br>else                                                       | on (0<br>secti<br>R Resu<br>ypes/                             | on<br>ource<br>2.0.du            | gen<br>Type<br>aft/           | Genres <u>http://vocabularies.coar</u>                                                               | ~  |
| Ordanta<br>Degræns o<br>rrænse)<br>Type of<br>Vælg én<br>Tor better<br>gositori<br>Gektion<br>Græve<br>Medta<br>Eleme            | al<br>articles<br>OpenAIR<br>es.org/do<br>sindstil<br>rgår ikke re<br>ages ikke<br>er ikke re                                                    | for resur<br>publi:<br>E compl<br>linger<br>fagfælle<br>suméer<br>indeks<br>kun fre       | mé i de<br>shed<br>iance,<br>ation/r<br>ebedø<br>sering<br>msen                        | enne :<br>in tl<br>uses<br>resou<br>mme<br>en af<br>des a | sektio<br>his s<br>COAH<br>else<br>fiids                                              | on (0<br>secti<br>R Resu<br>ypes/                             | for in<br>on<br>ource<br>2.0.dr  | gen<br>Type<br>aft/           | Genres <u>http://vocabularies.coar</u> .                                                             | ~  |
| Drdanta<br>Begræns o<br>grænse)<br>Type of<br>Vælg én<br>For better<br>gepsitori<br>Gektion:<br>Kræve<br>Medte<br>Eleme<br>Udela | al<br>articles<br>OpenAIR<br>es.org/da<br>sindstil<br>rgår ikke<br>er ikke re<br>ages ikke<br>en ter kan<br>d denne                              | for resur<br>publi:<br>E completion<br>fagfælki<br>suméer<br>indeks<br>suméer<br>indeks   | mé i de<br>shed<br>iance,<br>ation/r<br>ebedø<br>sering<br>msen                        | enne :<br>in tl<br>uses<br>resou<br>en af<br>des a        | sektio<br>his s<br>COAF                                                               | on (0<br>secti<br>R Resu<br>ypes/<br>skrift<br>laktø<br>s ind | for in<br>on<br>ource<br>(2.0.dr | gen<br>Type<br>aft/<br>g sekt | Genres <u>http://vocabularies.coar</u> .                                                             | ~  |
| Drdanta<br>legræns (<br>'ype of<br>Vælg én<br>or better<br>epositori<br>) Udela<br>) Udela<br>) Udela                            | al<br>articles<br>OpenAIR<br>es.org/da<br>sindstil<br>rgår ikke<br>er ikke re-<br>rgår ikke<br>er ikke re-<br>rgår ikke<br>da denter<br>d denter | ior result<br>publi:<br>E compli<br>Linger<br>fagfællet<br>suméer<br>sektions<br>sektions | mé i de<br>shed<br>iance,<br>ation/r<br>ebedø<br>sering<br>msen<br>stitel f<br>r sekti | in tl<br>uses<br>en af<br>des a<br>onse                   | sektio<br>his s<br>COAH<br>coAH<br>coAH<br>coAH<br>coAH<br>coAH<br>coAH<br>coAH<br>co | on (0,<br>secti<br>R Ress<br>ypes/<br>skrift                  | for in<br>on<br>ource<br>2.0.du  | gen<br>Type<br>aft/<br>g sekt | Genres <u>http://vocabularies.coar</u><br>tijonsredaktører.<br>ingnelse.<br>nes indholdsfortegnelse. | ~  |

Nu er det kun redaktører og sektionsredaktører, der kan fremsende manuskripter til tidsskriftet.

<sup>&</sup>lt;sup>i</sup> Denne vejledning er en opdatering af vejledningen *Hvordan forhindrer jeg brugere i at foretage indsendelser til tidsskriftet?* <u>https://tidsskrift.dk/ojssb/article/view/116317</u> i Årg. 10 Nr. 9 (2019)